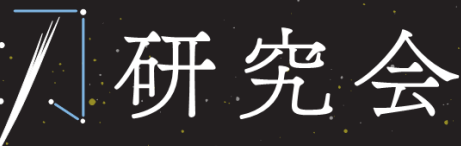

The 47th Annual Meeting of Japanese Society of Pancreatic Surgery 会期/2020年8月28日金・29日
 金場/九州大学百年講堂
 会長/中村雅史
 九州大学式学院医学研究院 臨床・腫瘍外科 教授

# 第47回日本膵切研究会

## 【zoom利用マニュアル】

## ※一般聴講者向け

<u>第47回</u>

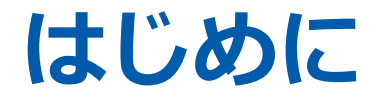

※オンライン参加のためには、事前参加登録が必須です。 https://site2.convention.co.jp/jsps2020/registration/

ライブ配信は、テレビ会議システム「zoom」を使用して行います。 事前にダウンロードをお願いします。

以下の注意点をあらかじめご確認ください。

- ・ インターネットにつながる通信環境がよい場所でご参加ください。※有線LAN推奨
- ・ <u>極力静かな場所</u>で雑音が入らないようお願いいたします。
- ・ お持ちのPCに**カメラ、スピーカー、マイク**が付属されているかご確認ください。
- 可能な限り、<u>マイク付きイヤホンやヘッドセットマイク</u>をご使用ください。
- ・ PCの負担軽減のため、ご自身のPC上で不要なアプリケーションは全て閉じてください。

zoomのインストール

◆以下のZoomのウェブサイトにアクセスし、「ミーティング用Zoomクライアント」からダウンロードして ください。

https://zoom.us/download#client\_4meeting ※ スマートフォンやタブレットでの発表はお控えください。

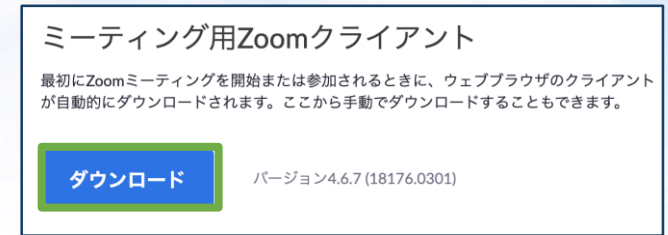

◆ダウンロードされたファイルをダブルクリックすると、アプリのインストールが始まります。

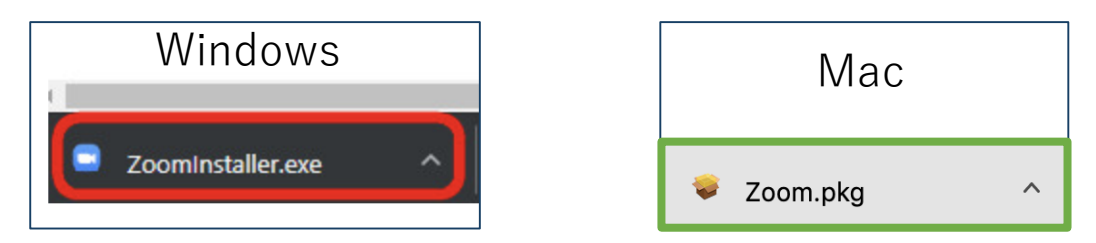

◆サインイン画面が表示されたらインストール完了です。

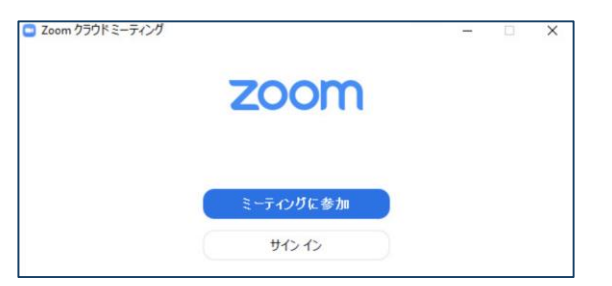

※必ず最新版を利用ください

### アカウントの取得

### ※事前登録と同じメールアドレスで作成ください ※アカウント無しでは参加できません

「サインイン」を選択してください。

| zoom                         |  |
|------------------------------|--|
| ミーティングに参加<br>サインイン           |  |
| / (一ジョン: 4.6.12 (20613.0421) |  |

③登録したアドレス宛にメールアドレスの 認証確認が届くので、「アクティブなアカ ウント」をクリックし、認証してください。

| zoom                           | サインイン                       |
|--------------------------------|-----------------------------|
| こんにちは                          |                             |
| Zoomへのサインアップありがと               | うございます!                     |
| アカウントを開くには下記のボ                 | タンをクリックしてメールアドレスの認証をしてください: |
|                                | アクティブなアカウント                 |
| 上記のボタンが利用できなけれ(                | ぱ、こちらをブラウザに張り付けてください:       |
| https://zoom.us/activate?code= |                             |
|                                |                             |
|                                |                             |

 (2)「無料サインアップ」を選択し、メールアドレス を登録してください。

| 以一ルを入力            |            | ٩            | SSO でサインイン       |  |
|-------------------|------------|--------------|------------------|--|
| パスワードを入力          | お忘れですか? まれ | /ಿದ <b>G</b> | Google でサイン イン   |  |
| ○ 次でのサインインを<br>維持 | サインイン      | f            | Facebook でサイン イン |  |

#### ④アカウント登録手順1

「アカウント情報」で日本語で、姓名、パスワードを入力し、 アカウント登録を完了してください。

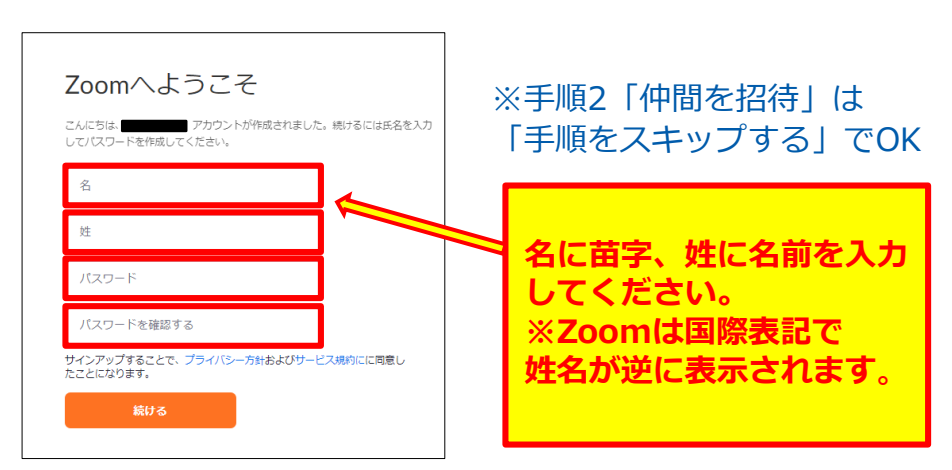

本会LIVE配信へのアクセス

①研究会ホームページにアクセスし、オンライン開催ボタンをクリックし、 事前参加登録(決済完了)後に送られるIDとPASSを入力してログインしてください。

②セッションごとに配信チャンネルが異なりますので、日程表にて配信チャンネルを確認後、 該当配信会場に入室してください。

会場ボタンをクリック後に、インターネットブラウザのシステムダイアログが表示されたら 「zoom Meetingsを開く」をクリックしてください。事前にダウンロードされている zoomアプリが起動します。

【会場へ入室の際は以下の情報を入力いただきます】

・氏名

・メールアドレス

#### 【各セッションでの質疑応答について】

質問がある方は、画面下のチャットボタンを押し、チャット画面へ質問をご記入ください。

※コメンテーター、司会からの質問の後、時間があれば質問担当より質問をピックアップ して、演者に伝え、ご回答いただきます。

※すべての質問にはお応えかねますのでご了承ください。

ご不明点は運営事務局までお問い合わせください。

**第47回日本膵切研究会 運営事務局** 日本コンベンションサービス株式会社 九州支社 〒810-0002 福岡市中央区西中洲12-33 福岡大同生命ビル7階

TEL:092-712-6201(営業時間 平日9:30~17:30) E-mail: 47jsps@convention.co.jp

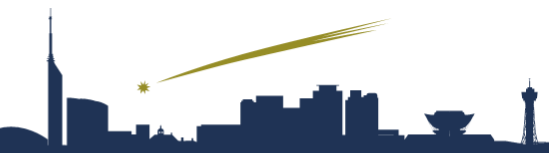

 事務局
 九州大学大学院医学研究院臨床・腫瘍外科(第一外科)

 〒812-8582 福岡市東区馬出3-1-1

運営事務局 日本コンベ

日本コンベンションサービス株式会社 九州支社

〒810-0002 福岡市中央区西中洲12-33 福岡大同生命ビル7F TEL:092-712-6201 FAX:092-712-6262 E-mail:47jsps@convention.co.jp